### THCS PHAN CÔNG HỚN TỔ TIN HỌC

# **MÔN TIN HỌC – KHỐI 8** (Tuần 14: Từ ngày 04.12.2023 – 09.12.2023)

# LÝ THUYÉT

## CHỦ ĐỀ E. ỨNG DỤNG TIN HỌC

## E2. SOẠN THẢO VĂN BẢN

## **BÀI 1. XỬ LÍ ĐỎ HỌA TRONG VĂN BẢN**

#### 1. Tạo và xử lý hình vẽ.

a) Quy trình chung tạo hình vẽ gồm 3 bước:

- Bước 1: Đặt con trỏ soạn thảo tại vị trí cần chèn trong văn bản, nháy chuột vào lệnh **Shapes** trên dải lệnh Insert, nháy chuột vào lệnh **New Drawing Cansas** để tạo vùng vẽ

- Bước 2: Chọn 1 hình vẽ cần tạo trong nhóm Insert Shapes trân dải lệnh Drawing Tools/Format

- Bước 3: Chọn hình vẽ đã tạo và thực hiện hiệu chỉnh bằng các lệnh phù hợp trên dải lệnh **Drawing Tools/Format** 

b) Hiệu chỉnh kích thước, vị trí khung vẽ

- Hiệu chỉnh kích thước khung vẽ: nháy chuột phải tại cạnh của khung vẽ chọn lệnh Fit để kích thước khung vừa đủ bao trọn các hình vẽ

- Hiệu chỉnh vị trí khung vẽ:

- + Nháy chuột tại cạnh để chọn toàn bộ khung vẽ
- + Chon Layout Options
- + Trong bảng chọn mới xuất hiện, chọn 1 kiểu vị trí
- c) Hiệu chỉnh màu nền, nét vẽ và kích thước hình vẽ
- Hiệu chỉnh màu nền gồm 4 bước:
  - + Chọn hình vẽ
  - + Nháy chuột mở dải lệnh Drawing Tools/ Format
  - + Nháy chuột vào lệnh Shape Fill
  - + Nháy chuột chọn màu nền

- Hiệu chỉnh kích thước hình vẽ, ta nháy chuột chọn hình vẽ/ Di chuyển tại vị trí nút tròn thành mũi tên hai chiều rối thực hiện kéo thả điều chỉnh kích thước

- Thay đổi vị trí hình vẽ, di chuyển chuột vào hình vẽ xuất hiện mũi tên 4 chiều rồi kéo thả điều chỉnh vị trí.

d) <u>Xóa bỏ hình vẽ</u>

- Nháy chuột vào cạnh để chọn hình vẽ rồi chọn Delete hoặc Backspace

## 2.Chèn ảnh và hiệu chỉnh hình ảnh

### a) Chèn hình ảnh

Đặt con trỏ tại vị trí cần chèn, nháy chuột vào lệnh **Picture** trên dải lệnh **Insert**, chọn nguồn lấy ảnh từ máy tính hoặc Internet, thực hiện thao tác chèn tìm và chèn ảnh.

b) Hiệu chỉnh ảnh

- Chọn ảnh/ hiệu chỉnh ảnh trên dải lệnh Picture Tools/Format

- Hiệu chỉnh kích thước vị trí ảnh giống với hiệu chỉnh trên hình vẽ

- Cắt xén ảnh

-Tạo khung viền: Nhóm Picture styles

## c)Xóa bỏ ảnh

- Chọn ảnh nhấn phím Delete hoặc Backspace

# ♦ PHIÉU HỌC TẬP

Câu 1: Lệnh nào trên dải lệnh Insert cho phép chèn hình và ảnh vào văn bản

- A. Shapes
- B. Picture
- C. Shapes và Picture
- D. Drawing

Câu 2: Dải lệnh nào chứa các lệnh cho phép hiệu chỉnh hình ảnh kích thước hình khối

- A. Drawing Tools/Format
- B. Picture Tools/Fomat
- C. Home
- D. File

Câu 3: Em hãy sắp xếp thứ tự các bước tô màu nền 1 hình cho đúng

- 1) Chọn hình vẽ
- 2) Nháy chuột vào lệnh Shape Fill

3) Nháy chuột mở dải lệnh Drawing Tools /Format

4) Nháy chuột vào kiểu tô màu nền

A.1-2-3-4

- B. 1-4-3-2
- C. 1-3-2-4
- D. 4-3-2-1

Câu 4: Để hiệu chỉnh vị trí khung vẽ ta nháy chuột vào khung vẽ và chọn:

- A. Fit
- B. Layout Options
- C. Shape
- D. Format

Câu 5: Trong các câu sau, những câu nào đúng?

1) Nên tạo vùng vẽ và vẽ trong đó để tránh các hình vẽ di chuyển sai lệnh so sới bố cục hình vẽ mà ta thực hiện

2) Sau khi chèn 1 hình cơ bản thì không thể thay đổi hình dạng của nó

3) Chỉ có thể chèn vào văn bản những hình ảnh đã lưu sẵn trên máy tính đang dùng

4) Chỉ có thể chèn được ảnh trong khung vẽ để kết hợp với các hình vẽ cơ bản tạo thành hình như mong muốn

# HƯỚNG DẪN: xem BÀI 1. XỬ LÍ ĐỎ HỌA TRONG VĂN BẢN